## **SIEMENS**

# Siemens SCM STAR Инструкция для поставщика

Участие в электронном запросе коммерческого предложения (eRFQ)

siemens.tld/SCM STAR

# Участие в электронном запросе коммерческого предложения (eRFQ) – инструкция для поставщика.

#### Необходимые условия:

- Получить уведомление о создании аккаунта в SCM STAR
- Получить приглашение на почту для участия в eRFQ
- Иметь доступ в личный кабинет (см. инструкция «Вход в SCM STAR инструкция для поставщика»)

#### Данная инструкция описывает:

- Как настроить часовой пояс
- Как войти в список релевантных eRFQ
- Как подготовить и отправить ответ на eRFQ
- Как отправить вопрос закупщику через SCM STAR

#### Оценка продолжительности обучения:

45 минут

### Настройка часового пояса

|                                                                                                    |                                                                                                    |                                        | Jumeran |  |
|----------------------------------------------------------------------------------------------------|----------------------------------------------------------------------------------------------------|----------------------------------------|---------|--|
| Для того чтобы время с<br>верно в системе, вам н<br>настройках личного пр<br>пояс.                                                                                                    | жончания eRFQ отобр<br>еобходимо проверить<br>офиля указан верный                                                                                                    | ажалось<br>, что в<br>часовой          |         |  |
| Нажмите в правом вер                                                                                                    | кнем углу на ваше «Им                                                                                                    | ля /                                   |         |  |
| Фамилия», далее кноп                                                                                                    | ka "User Profile":                                                                                                    |                                        |         |  |
|                                                                                                    | 🕥 Alexey Ti                                                                                                    | oropchin 🔞 Help - (1)                  |         |  |
|                                                                                                    |                                                                                                    |                                        |         |  |
|                                                                                                    | Welcome                                                                                                    | Q 6                                    |         |  |
| nts . – .                                                                                                    | My RFQs with Pending R                                                                                                    | pchin                                  |         |  |
|                                                                                                    | English                                                                                                    | -                                      |         |  |
|                                                                                                    | User Profile                                                                                                    |                                        |         |  |
|                                                                                                    | Manage your User Pr                                                                                                    | ofile Image, User Details and Passwor  |         |  |
| Supplier contact                                                                                                    |                                                                                                    |                                        |         |  |
| Supplier contact Salutation () Ms.                                                                                                    | Mr. •                                                                                                    |                                        |         |  |
| Supplier contact Salutation () Ms. (o) Mr. Supplied Context Last serve                                                                                                    | Mr. •                                                                                                    |                                        |         |  |
| Supplier contact Salutation () Ms. (0) Mr. Supplier's Contact Last name Supplier's Contact First name                                                                                                    | Mr.                                                                                                    |                                        |         |  |
| Supplier contact           Salutation<br>() Ms.<br>(o) Mr.           • Supplier's Contact Last name           • Supplier's Contact First name           • E Mail of Suppliers Main Contact (if different) The<br>Supplier Amin is the main person mantaining the<br>information in the collaboration tool SCM STAR. Only<br>one E-Mail address can be submitted           Silemens user: ARE / Supplier user: phone number           Supplier's Contact user name (SCM STAR) The supplier's<br>contact user name can be the e-mail address of the Supplier's<br>Admin                                                                                                    | Mr. ▼           Toropchin           (Mr. 100) Weetwin Europe Time, London, Lisbon<br>(GMT - 000) Caabibinca<br>(GMT - 000) (Create Europe Time), Erusseis, Budapest, Cope<br>(GMT - 100) Tipoli<br>(GMT - 100) Tipoli<br>(GMT - 200) Certa Africa Time Harare, Pretoria<br>(GMT - 200) Certa Africa Time Harare, Pretoria<br>(GMT - 200) Estilicatem Europe Time), Helsniki, Athens, Sofa, Bi<br>(GMT - 200) Stanbul<br>(GMT - 200) Stanbul<br>(GMT - 20 | hagen, Madrid, Paris, Rome             |         |  |
| Supplier contact Salutation () Ma, () Ma, () Ma, () Ma, () Supplier's Contact Last name    Supplier's Contact First name   E-Mail of Suppliers Main Contact (if different) The Supplier's Contact First name  E-Mail of Suppliers Main Contact (if different) The Supplier Admin is the main person mantalning the Information in the collaboration tool SCM STAR. Only one E-Mail address can be submitted  Supplier's Contact user name (SCM STAR) The supplier's Contact user name can be the e-mail address of the Supplier's Admin  Language                                                                                                    | Mr.             Toropchn             (Mr. 100)         Vestern Europe Time, London, Lisbon<br>(Mr. 100)             (Mr. 100)         Vestern Europe Time, Jondon, Lisbon<br>(Mr. 100)             (Mr. 100)         Vestern Europe Time, Jonaseis, Budapest, Cope<br>(Mr. 100)             (Mr. 100)         Vestern Europe Time, Jonaseis, Budapest, Cope<br>(Mr. 100)             (Mr. 100)         Vestern Europe Time, Jonasein, Budapest, Cope<br>(Mr. 100)             (Mr. 100)         Vestern Europe Time, Healers, Ahnens, Sofa, Bi<br>(Mr. 100)             (Mr. 100)         Vestern Europe Time, Johannesburg<br>(Mr. 100)             (Mr. 100)         Vestern Europe Time, Johannesburg<br>(Mr. 100)             (Mr. 100)         Vestern Error, Namaa<br>(Mr. 100)             (Mr. 100)         Vestern Error)                                                                                                    | hagen, Madrid, Paris, Rome             |         |  |
| Supplier contact           Salutation<br>() Ms.<br>(o) Mr.           • Supplier's Contact Last name           • Supplier's Contact First name           • EMail of Suppliers Main Contact (if different) The<br>Supplier Amin is the main person mantaining the<br>information in the collaboration tool SCM STAR. Only<br>one E-Mail address can be submitted           Stemens user: ARE / Supplier user: phone number           Supplier's Contact user name (SCM STAR) The supplier's<br>contact user name can be the e-mail address of the Supplier<br>Admin           • Language           • Time Zone                                                                                                    | Mr.         •           Toropchin         •           (Mr 1 00) Weetern Europe Time, London, Lisbon<br>(GMT - 000) Caabianca<br>(GMT - 000) Clorabianca<br>(GMT - 100) Tipoli<br>(GMT - 100) Tipoli<br>(GMT - 100) Tipoli<br>(GMT - 200) Carta Africa Time Harare, Fretoria<br>(GMT - 200) Carta Africa Time Harare, Fretoria<br>(GMT - 200) Carta Africa Time Harare, Fretoria<br>(GMT - 200) Carta Africa Time Harare, Fretoria<br>(GMT - 200) Carta Africa Time Harare, Fretoria<br>(GMT - 200) Carta Africa Time Harare, Fretoria<br>(GMT - 200) Carta Africa Time Harare, Fretoria<br>(GMT - 200) Senta Africa Time Harare, Fretoria<br>(GMT - 200) Senta Africa Time Harare, Solamesburg<br>(GMT - 200) Agenta Africa Time, Johannesburg<br>(GMT - 200) Agenta Africa Time, Nahopia<br>(GMT - 300) Agenta Africa Time, Nahopia<br>(GMT - 300) Moscow, St. Petersburg, Volgograd                                                                                                    | nhagen, Madrid, Paris, Rome<br>chareet |         |  |
| Supplier contact           Salutation<br>() Ma.<br>(o) Mr.           • Supplier's Contact Last name           • Supplier's Contact First name           • E-Mail of Suppliers Main Contact (if different) The<br>Supplier Admin is the main person mantaining the<br>information in the collaboration tool SCM STAR. Only<br>one E-Mail address can be submitted           Slemens user: ARE / Supplier user: phone number           Supplier's Contact user name (SCM STAR). The supplier's<br>contact user name can be the e-mail address of the Supplier<br>Admin           • Language           • Time Zone           Fax Number           • Mobile Number (please enter "s" "country code"                                                                                                    | Mr.   Toropchin  Toropchin  Torop                                                                                                    | shagen, Madrid, Paris, Rome<br>charest |         |  |
| Supplier contact           Salutation <ul> <li>(1) Ms.</li> <li>(2) Mr.</li> <li>(3) Mr.</li> <li>Supplier's Contact Last name</li> <li>Supplier's Contact First name</li> <li>E Mail of Supplier's Main Contact (if different) The Supplier Admin is the main person mantaining the information in the collaboration tool SCM STAR. Only one E-Mail address can be submitted</li> </ul> <li>Silemens user: ARE / Supplier user: phone number</li> <li>Supplier's Contact user name (SCM STAR) The supplier's contact user name (SCM STAR) The supplier's Contact user name (SCM STAR) The supplier's Admin</li> <li>Language</li> <li>Time Zone</li> <li>Fax Number</li> <li>Mobile Number (please enter "*" "country code" and "your mobile phone number" with no spaces)</li> <li>Use Accessible Controls by default</li>                                                                                                    | Mr.         •           Toropchin         •           CMIT 000) Western Europe Time, London, Lisbon<br>(GMT - 000) Casabianca<br>(GMT - 000) Casabianca<br>(GMT - 100) Tipole<br>(GMT - 100) Tipole<br>(GMT - 200) Amman         •           CMMT - 200, Central Alfrea Time, Harase, Fredota<br>(GMT - 200) Central Alfrea Time, Harase, Fredota<br>(GMT - 200) Central Alfrea Time, Harase, Fredota<br>(GMT - 200) Central Alfrea Time, Harase, Fredota<br>(GMT - 200) Central Alfrea Time, Harase, Fredota<br>(GMT - 200) Central Alfrea Time, Harase, Fredota<br>(GMT - 200) Central Alfrea Time, Harase, Fredota<br>(GMT - 200) Central Alfrea Time, Narobi<br>(GMT - 200) Seitem Alfrea Time, Narobi<br>(GMT - 300) Nuscow, St. Petersburg, Volgognad           CMT - 300 John Moscow, St. Petersburg, Volgognad         •           No         •                                                                                                    | nhagen, Madrid, Paris, Rome            |         |  |
| Supplier contact         Subtration <ul> <li>() Ms.</li> <li>(o) Mr.</li> </ul> • Supplier's Contact Last name         • Supplier's Contact First name         • E-Mail of Supplier's Main Contact (if different) The Supplier'Admin is the main person mantaining the information in the collaboration tool SCM STAR. Only one F-Mail address can be submitted         Stemens user: ARE / Supplier user: phone number         Supplier's Contact tuser name (SCM STAR). The supplier's contact user name can be the e-mail address of the Supplier'Admin         • Language         • Time Zone         Fax Number         • Mobile Number (please enter"=""country code" and "your mobile phone number" with no spaces)         • Use Accessible Controls by default                                                                                                    | Mr.         •           Toropchn         •           CMUT 0000 (Stabilizeria<br>(GMT - 000) (Stabilizeria<br>(GMT - 000) (Stabilizeria<br>(GMT - 000) (Stabilizeria<br>(GMT - 100) (Mr) (Bern, Cameroon, Congo, Ngeria)<br>(GMT - 100) (Mr) (Bern, Cameroon, Congo, Ngeria)<br>(GMT - 200) (Stemai Africa Time Harae, Pretoria<br>(GMT - 200) (Stemai Africa Time Harae, Pretoria<br>(GMT - 200) (Stemai Africa Time Harae, Pretoria<br>(GMT - 200) (Stemai Africa Time Harae, Pretoria<br>(GMT - 200) (Stemai Africa Time, Harabili<br>(GMT - 200) (Stemai Africa Time, Harabili<br>(GMT - 200) (Stemai Africa Time, Nanobili<br>(GMT - 200) (Stemai Africa Time, Nanobili<br>(GMT - 200) (Moscow, St. Petersburg, Volgognad<br>(GMT - 300) (Moscow, St. Petersburg, Volgognad<br>(GMT - 300) (Moscow, St. Petersburg, Volgognad           NO         •                                                                                                    | nhagen, Madrid, Paris, Rome            |         |  |
| Supplier contact         Suburation         (1) Weil         (2) Will         (2) Weil         (2) Weil                                                                                                    | Mr. •           Toropchin           Annow           (OT 0100) Keelanin Europe Time, London, Lisbon<br>(SWT + 020) Casabanca<br>(SWT + 020) Keelanin Europe Time), Brussels, Budapest, Cope<br>(SWT + 100) Kernamin<br>(SWT + 100) Kernamin<br>(SWT + 200) Central Africa Time Harare, Protola<br>(SWT + 200) Kernamin<br>(SWT + 200) Kernamin<br>(SWT + 200) Switz Africa Time, Johannesburg<br>(SWT + 200) Switz Africa Time, Johannesburg<br>(SWT + 200) Switz Africa Time, Johannesburg<br>(SWT + 200) Switz Africa Time, Johannesburg<br>(SWT + 200) Switz Africa Time, Johannesburg<br>(SWT + 200) Switz Africa Time, Johannesburg<br>(SWT + 200) Switz Africa Time, Johannesburg<br>(SWT + 200) Switz Africa Time, Johannesburg<br>(SWT + 200) Switz Africa<br>(SWT + 300) Kuszew, St. Petersburg, Volgograd<br>(SWT + 300) Kuszew, St. Petersburg, Volgograd<br>(SWT + 300) Kuszew, St. Petersburg, Volgograd           No         •                                                                                                    | nhagen, Madrid, Paris, Rome            |         |  |
| Supplier contact Substantion () Ms. () Ms. () Ms. () Ms. () Ms. () Ms. () Supplier's Contact Last name () Supplier's Contact First name () Supplier's Contact First name () E-Mail of Supplier Main Contact (if different) The Supplier Admin is the main person mantaining the information in the collaboration tool SCM STAR. Only one E-Mail address can be submitted Supplier's Contact user name (SCM STAR. Only one E-Mail address can be submitted Supplier's Contact user name (SCM STAR. The supplier's contact user name can be the e-mail address of the Supplier Admin () Language () Time Zone Fax Number () Mobile Number (please enter"-"" "country code" and "your mobile phone number" with no spaces) () Use Accessible Controls by default                                                                                                    | М. •      Тогорския      Тогорския      Тогор                                                                                                    | ave.                                   |         |  |
| Supplier contact Suburation () Ma. () Ma. () Ma. () Ma. () Ma. () Ma. () Supplier's Contact Last name () Supplier's Contact First name () Supplier's Contact First name () E-Mail of Suppliers Main Contact (if different). The Supplier's Contact First name () E-Mail of Suppliers ach be submitted () State of Supplier Main Submitted () State of Supplier's Contact user name (SCM STAR. Only () one E-Mail Address can be submitted () Supplier's Contact user name (SCM STAR. Only () one E-Mail Address can be submitted () Supplier's Contact user name (SCM STAR. Only () one E-Mail Address can be submitted () Supplier's Contact user name (SCM STAR.) The supplier's () contact user name (SCM STAR.) The supplier's () Contact user name (SCM STAR.) The supplier's () Admin () Language () Time Zone () E-X Rumber () User contact user name(""" "country code" () User: Alexey Toropchin                                                                                                    | М. •      Тогорския      Тогорския      Толонности с собратование      Толонности с собратование      Толонности с с собратование      Толонности с с собратование      Толонности с с с собратование      Толонности с с с собратование      Толонности с с с собратование      Толонности с с с собратование      Толонности с с с собратование      Толонности с с с собратование      Толонности с с с собратование      Толонности с с с собратование      Толонности с с с с с собратование      Толонности с с с с собратование      Толонности с с с с с с с с с с с с с с с с с с                                                                                                    | hagen, Madrid, Paris, Rome<br>charest  |         |  |
| Supplier contact Suburation () Ma. () Ma. () Ma. () Ma. () Supplier's Contact Last name () Supplier's Contact First name () Supplier's Contact First name () E-Mail of Suppliers Main Contact (if different). The Supplier's Contact First name () E-Mail of Suppliers Main Contact (if different). The Supplier's Contact First name () E-Mail of Suppliers ach bis submitted () States ach bis submitted () States ach bis submitted () Supplier's Contact user name (SCM STAR). Only one E-Mail address ach bis submitted () Supplier's Contact user name (SCM STAR). The supplier's contact user name can be the s-mail address of the Supplier's contact user name (ach be the s-mail address of the Supplier's contact user name (ach be the s-mail address of the Supplier's contact contact user name (ach | М. •      Тогорспп      (ОМ = 0.00) Vietem Europe Time, London, Liston     (ОМ = 0.00) Vietem Europe Time, London, Liston     (ОМ = 1.00) Vietem Europe Time, London, Liston     (ОМ = 1.00) Vietem Europe Time, Jonanese, Budapet, Cope     (ОМ = 1.00) Vietem Europe Time, Jonanese, Touse, Budapet, Cope     (ОМ = 2.00) Care     (OM = 2.00) Care     (OM = 2.00) Ca                                                                                                    | hagen, Madrid, Paris, Rome<br>charest  |         |  |

## Доступ в eRFQ

| исание шагов                                                                                                    | Заметки                           |
|----------------------------------------------------------------------------------------------------|-----------------------------------|
| После получения приглашения на ваш электронный адрес,                                                                                                    |                                   |
| указанный при регистрации, перейдите по ссылке из письма.                                                                                                    |                                   |
|                                                                                                    |                                   |
| Internet with a set of the set of the s |                                   |
| Image: Space Space              |                                   |
| Ø Extra line breaks in this message were removed.                 From: star Jonn@Biemens.com          Sent: Cp16.05.20181853                 To: Torgothyn. Alexey          Sent: Cp16.05.20181853                 Cc: appe_user@Biemens.com          Sent: Cp16.05.20181853                 Cc: appe_user@Biemens.com          Sent: Cp16.05.20181853                                                                                                    |                                   |
| Dear supplier,                                                                                                    |                                   |
| This email is to inform you that Siemens GS SCM invites you to participate in the following RFQ - Request for Quotation in SCM STAR:                                                                                                    |                                   |
| RFQ – Request for Quotation Code: rfq_15691 RFQ – Request for Quotation Title: RFQ Basic Template<br>Deadline: 18 May, 2018 J730 (EET - Further Eastern European Time)<br>Initiator: Alexey Toropchin                                                                                                    |                                   |
| In order to participate in the RFQ- Request for Quotation, you must create and submit a response to the buyer. It is important that you comply with the above deadline as late<br>submissions will not be accepted and you will risk exclusion from this RFQ - Request for Quotation.                                                                                                    |                                   |
| To respond to the RFQ - Request for Quotation please click the following link and enter your login credentials; you will then automatically be redirected:<br>https://szc.siemens.com/esop/guest/login.do?quu=12452557013869A55FED                                                                                                    |                                   |
| Alternatively, you can browse as follows:<br>- Log in to SCM STAR                                                                                                    |                                   |
| - Go to RPQ - Request for Quotations<br>- Click rfq_15691 to view the details of the RFQ - Request for Quotation.                                                                                                    |                                   |
|                                                                                                    |                                   |
| Следующим шагом необходимо войти в систему:                                                                                                    | Если на ланноми                   |
|                                                                                                    | если на данному                   |
| Login page 🕼 Switch to Accessible Controls                                                                                                    | шате возникают                    |
|                                                                                                    | трудности,                        |
| Username                                                                                                    | неооходимо                        |
|                                                                                                    | выполнить сорос                   |
| Password                                                                                                    | пароля или                        |
|                                                                                                    |                                   |
| Submit                                                                                                    |                                   |
|                                                                                                    | в соответствии с                  |
| P Request New Password                                                                                                    | инструкцией «бход в<br>SCM STAR – |
| SSO Access                                                                                                    |                                   |
|                                                                                                    | инструкция для<br>поставшика»     |
| SSO Request                                                                                                    | поставщика».                      |
| После этого вы автоматически будете перенаправлены в                                                                                                    |                                   |
| релевантный eRFO                                                                                                    |                                   |
|                                                                                                    |                                   |
| Войти в eRFO можно также с основного экрана, если вход в                                                                                                    |                                   |
| систему был осуществлен по ссылке https://s2c.siemens.com.                                                                                                    |                                   |
|                                                                                                    |                                   |
| На главной странице (Main Dashboard) справа в разделе <b>Му</b>                                                                                                    |                                   |
| RFQs with Pending Responses вы найдете ссылку с название                                                                                                    |                                   |
| предстоящего eRFQ.                                                                                                    |                                   |
| В таблице также указано время окончания ценового запроса, в                                                                                                    |                                   |
| соответствии с вашим часовым поясом.                                                                                                    |                                   |
|                                                                                                    |                                   |

Участие в электронном запросе коммерческого предложения (eRFQ) – Инструкция для поставщика

My RFQs with Pending Responses **RFQ Closing** Buyer Response **RFQ** Title Organisation Date/Time Status 18/05/2018 No Response Ценовой Siemens запрос №14 10:20 Prepared Open and Pending Auctions (i) No Auctions to display В ценовой запрос можно зайти и через путь Menu: 1. Sourcing 2. RFQs 3. My RFQs 09:51 FEET - Further Eastern European Time Menu a Dashboard 0 days) My Editable Assessi Projects 5 (i) No Assessments to display RFIs My Organisation My RFQ RFQs > My Running Surveys Auctions File Sharing Contracts (i) No Scorecards to display .... User Management Далее вам будет доступен список всех RFQ, на которые вы получали приглашение (как предстоящие, так и прошедшие): My RFQs ÷ ... \$ Filter By: All RFQs Enter Filter (type to start search) ~ Project RFQ Status RFQ Closing Date/Time RFQ Code Buyer Organisation RFQ Title  $\sim$ Response Status Response Submitted To Buver 1 rfq\_15691 RFQ Basic Template pro\_4296 Running 18/05/2018 17:00 Siemens B 2 rfq\_15708 Ценовой запрос №14 pro\_4296 Running 18/05/2018 10:20 No Response Prepared Siemens .... Total 2 15 • Page 1 of 1 Для входа в модуль ценового запроса кликните по ссылке с названием.

|                  | ₩ Back to List                                                                                                    |                                                                  |                                                                  | ••••                            |  |
|------------------|----------------------------------------------------------------------------------------------------|------------------------------------------------------------------|------------------------------------------------------------------|---------------------------------|--|
| ۲                | ▶ RFQ: rfq_15708 - Ценовой запрос №14                                                                                                    |                                                                  | Runn                                                             | ning                            |  |
|                  | Warning: You have 1 unread Buyer Attachment(s). Please                                                                                                    | se click here to read the file(s) befo                           | re submitting your response.                                     |                                 |  |
|                  | RFQ Details Messages (Unread 0)                                                                                                    |                                                                  |                                                                  |                                 |  |
|                  | Settings Buyer Attachments (1) My Response User Rights                                                                                                    |                                                                  |                                                                  |                                 |  |
|                  |                                                                                                    | Create F                                                         | esponse 🕞 Decline To Resp                                        | pond                            |  |
| сод<br>тог<br>Вы | держит приложение, загруже<br>го чтобы его просмотреть нах<br>и перейдете в раздел <b>Buyer A</b> i                                                                                                    | енное закупщико<br>кмите на данноо<br>ttachments.                | ом Siemens. Д<br>е уведомлени                                    | ля<br>e.                        |  |
| сод<br>тог<br>Вы | держит приложение, загруже<br>го чтобы его просмотреть наж<br>и перейдете в раздел <b>Buyer A</b><br>– Back to List                                                                                                    | енное закупщико<br>кмите на данноо<br>ttachments.                | ом Siemens. Д<br>е уведомлени                                    | ля<br>e.                        |  |
| вы               | держит приложение, загруже<br>го чтобы его просмотреть нах<br>и перейдете в раздел <b>Buyer A</b><br>– <sub>Back to List</sub><br>▶ RFQ: rfq_15708 - Ценовой запрос №                                                                                                    | енное закупщико<br>кмите на данноо<br>ttachments.<br>214         | ом Siemens. Д<br>е уведомлени                                    | ЛЯ<br>Є.                        |  |
| Вы               | держит приложение, загруже<br>го чтобы его просмотреть наж<br>и перейдете в раздел <b>Buyer A</b><br>– Back to List<br>▶ RFQ: rfq_15708 - Ценовой запрос №<br>RFQ Details Messages (Unread 0)                                                                                                    | енное закупщико<br>жмите на данноо<br><b>ttachments</b> .<br>214 | ом Siemens. Д<br>е уведомлени                                    | ЛЯ<br>Є.                        |  |
| Вы               | держит приложение, загруже<br>го чтобы его просмотреть нах<br>п перейдете в раздел <b>Buyer A</b> t<br>Васк to List<br>RFQ: rfq_15708 - Ценовой запрос №<br>RFQ Details Messages (Unread 0)<br>Settings Buyer Attachments (1) My Response User Rights                                                            | енное закупщико<br>кмите на данноо<br><b>ttachments</b> .<br>214 | ом Siemens. Д<br>е уведомлени                                    | ЛЯ<br>Є.                        |  |
| Вы               | держит приложение, загруже<br>го чтобы его просмотреть нах<br>и перейдете в раздел <b>Виуег А</b><br>→ Back to List<br>→ RFQ: rfq_15708 - Ценовой запрос №<br>RFQ Details Messages (Unread 0)<br>Settings Buyer Attachments (1) My Response User Rights<br>Path: root >                                          | енное закупщико<br>жмите на данноо<br><b>ttachments</b> .<br>214 | ом Siemens. Д<br>е уведомлени                                    | ЛЯ<br>е.<br>                    |  |
| Вы               | держит приложение, загруже<br>го чтобы его просмотреть нах<br>и перейдете в раздел <b>Buyer A</b><br>Васк to List<br>► RFQ: rfq_15708 - Ценовой запрос №<br>RFQ Details Messages (Unread 0)<br>Settings Buyer Attachments (1) My Response User Rights<br>Path: root >                                            | енное закупщико<br>кмите на данноо<br><b>ttachments</b> .        | ом Siemens. Д<br>е уведомлени<br>мая                             | ЛЯ<br>E.<br>шт Ru<br>s Download |  |
|                  | держит приложение, загруже<br>го чтобы его просмотреть нах<br>и перейдете в раздел Buyer A<br>→ Back to List<br>→ RFQ: rfq_15708 - Ценовой запрос №<br>RFQ Details Messages (Unread 0)<br>Settings Buyer Attachments (1) My Response User Rights<br>Path: root ><br>Enter Filter (hype to start search)          | енное закупщико<br>кмите на данноо<br><b>ttachments</b> .<br>214 | ом Siemens. Д<br>е уведомлени<br>▲ Маз                           | ЛЯ<br>Є.<br>шп Ru<br>s Download |  |
|                  | держит приложение, загруже<br>го чтобы его просмотреть нах<br>и перейдете в раздел <b>Buyer A</b> i<br>→ Back to List<br>> RFQ: rfq_15708 - Ценовой запрос №<br>RFQ Details Messages (Unread 0)<br>Settings Buyer Attachments (1) My Response User Rights<br>Path: root ><br>Enter Filter (type to start search) | енное закупщико<br>кмите на данноо<br>ttachments.<br>214         | ом Siemens. Д<br>е уведомлени<br>Ф Mas<br>Last Modification Date | ЛЯ<br>E.<br>в Ru                |  |

## Подготовка и отправка ответа на eRFQ

| ание шагов                                                                                                    | Заметки                                                                   |
|----------------------------------------------------------------------------------------------------|---------------------------------------------------------------------------|
| Для того чтобы ответить на ценовой запрос, вернитесь на                                                                                                    |                                                                           |
| вкладку RFQ Details → My Response.                                                                                                    |                                                                           |
| Ниже будет представлен список вопрос, на которые необходимо                                                                                                    |                                                                           |
| ответить в рамках данного RFQ:                                                                                                    |                                                                           |
| Currency: RUB                                                                                                    |                                                                           |
| ♣ Open Full View                                                                                                    |                                                                           |
| > 1. Technical Response (Questions: 8)                                                                                                    |                                                                           |
| <ul> <li>1.1 Общие вопросы - Question Section</li> </ul>                                                                                                    |                                                                           |
| Д 1.2 Активируется, если на ключевой вопрос дан ответ "Нет" - Question Section                                                                                                    |                                                                           |
| > 1.3 Квалификационные вопросы - Section of Profile Questions                                                                                                    |                                                                           |
| > 1.4 Additional Attachments Area                                                                                                    |                                                                           |
| () No Attachments                                                                                                    |                                                                           |
| > 2. Commercial Response (Line Items: 5, Questions: 0)                                                                                                    |                                                                           |
| > 2.1 Коммерческое предложение - Price Section                                                                                                    |                                                                           |
| > 2.2 Additional Attachments Area                                                                                                    |                                                                           |
| No Attachments                                                                                                    |                                                                           |
| В структуре RFQ от Siemens может быть от 1 до 3 конвертов /<br>модулей:<br>• Квалификационный (Qualification Response)<br>• Технический (Technical Response)<br>• Коммерческий (Commercial Response)                                                              |                                                                           |
| Каждый конверт может быть разделен на несколько секций или групп вопросов.                                                                                                    | Вопросы, отмеченные                                                       |
|                                                                                                    | знаком и выделенный цветом,                                               |
| <ul> <li>1. Technical Response (Questions: 8)</li> </ul>                                                                                                    | активируются только                                                       |
| <ul> <li>1. Technical Response (Questions: 8)</li> <li>1.1 Общие вопросы - Question Section</li> </ul>                                                                                                    | активируются только<br>при определенных<br>ответах на ключвые             |
| <ul> <li>1. Technical Response (Questions: 8)</li> <li>1.1 Общие вопросы - Question Section</li> <li>2.2 Активируется, если на ключевой вопрос дан ответ "Нет" - Question Section</li> </ul>                                                                      | активируются только<br>при определенных<br>ответах на ключвые<br>вопросы. |
| <ul> <li>1. Technical Response (Questions: 8)</li> <li>1.1 Общие вопросы - Question Section</li> <li>2.2 Активируется, если на ключевой вопрос дан ответ "Нет" - Question Section</li> <li>1.3 Квалификационные вопросы - Section of Profile Questions</li> </ul> | активируются только<br>при определенных<br>ответах на ключвые<br>вопросы. |

#### SCM STAR User Guide

| к⊦       | опку <sup>†</sup> Open Full View                                                                                                    |                                                                |                                                               |
|----------|----------------------------------------------------------------------------------------------------|----------------------------------------------------------------|---------------------------------------------------------------|
| Д,<br>на | ія того чтобы перейти к подготовке ответо<br>жать кнопку <b>Create Response.</b>                                                                                         | в, необходимо                                                  |                                                               |
|          | ₩ Back to List                                                                                                    | •••                                                            |                                                               |
|          | ▶ RFQ: rfq_15708 - Ценовой запрос №14                                                                                                    | Running                                                        |                                                               |
|          | RFQ Details Messages (Unread 0)                                                                                                    |                                                                |                                                               |
|          | Settings Buyer Attachments (1) My Response User Rights                                                                                                    |                                                                |                                                               |
|          | Currency: RUB                                                                                                    | Create Response<br>Begin the process of responding to this RFQ |                                                               |
| Пo<br>pe | осле этого вы получите уведомление и ин-<br>дактированию вопросов на английском яз                                                                                       | струкцию по<br>зыке:                                           |                                                               |
| -        | s2c.siemens.com says                                                                                                    |                                                                | Edit Response –<br>редактировани                              |
|          | - You have now started to create your response.                                                                                                    | <u>^</u>                                                       | OTBETA                                                        |
|          | Next, click the "Edit Response" buttons to access the Qu<br>and complete your response.<br>Complete your response by answering all mandatory fie<br>with an asterisk *). | estionnaire<br>elds (marked                                    | отмеченные<br>звездочкой (*)<br>являются<br>обязательными     |
|          | Finally, you must click the "Submit Response" button in<br>submit your completed response to the buyer                                                                   | order to                                                       | По завершеник<br>редактировани<br>всех вопросов<br>необхолимо |
| Ha       | ажмите <b>ОК.</b>                                                                                                    | 61.70                                                          | подтвердить RF<br>нажав <b>Submit</b><br><b>Response</b> .    |
| М<br>пс  | одули или конверты в системе могут содер<br>дразумевающие разные форматы ответов                                                                                         | эжать вопросы,<br>3:                                           |                                                               |
|          | 1. Technical Response (Questions: 8 )                                                                                                    |                                                                |                                                               |
| Ť.       | 1.1 Общие вопросы - Question Section                                                                                                    |                                                                |                                                               |
|          | Question Description                                                                                                    | Response                                                       |                                                               |
|          |                                                                                                    | •                                                              |                                                               |
|          | 1.1.1 Есть ли сертификат ISO? <b>*</b> ISO 9001                                                                                                    | Man                                                            |                                                               |
|          | 1.1.1         Есть ли сертификат ISO?         * ISO 9001           1.1.2         Какие виды услуг оказываете?         * Необходимо выбрать релевантные                   | Уес.<br>No. С. им<br>Ломаем<br>Никаюх                          |                                                               |

|    | <ul> <li>Да / нет вопросы</li> <li>Вопрос с несколькими фиксированными вариантами ответа</li> <li>Вопрос в свободной текстовой форме</li> <li>Вопрос, для ответа на который необходимо загрузить соответствующий файл в соответствии с описанием</li> </ul>              |                                                                                                    |
|----|----------------------------------------------------------------------------------------------------|----------------------------------------------------------------------------------------------------|
| 3. | Ценовые вопросы могут быть также в разном формате.<br>«Белые» поля доступные редактирования. Поля на сером фоне<br>являются информационными условиями данного RFQ и<br>редактируются закупщиком Siemens.                                                                 | Форматы ценовых<br>позиций:<br>1. Простая ценовая<br>позиция, где<br>указывается цена за<br>требуемое<br>количество или<br>определенные<br>условия<br>2. Цена в зависимости<br>от количества<br>3. Скидка от<br>указанной цены |
|    | Цена в зависимости от количеств                                                                                                    |                                                                                                    |
|    | даны ответы в верном формате, необходимо нажать кнопку<br>Validate Response в верхнем правом углу экрана.                                                                                                    |                                                                                                    |
|    | s2c.siemens.com says<br>- All mandatory fields have been populated. Please remember to save<br>your response.<br>СК<br>Если какое-то поле содержит ошибку или не было ответа на один<br>из обязательных вопросов, уведомление будет содержать список<br>данных вопросов. |                                                                                                    |

5. Любой eRFQ можно выгрузить в Excel формате, отредактировать на локальном компьютере и загрузить обратно. Данная функция особенно актуальна для ценовых запросов с большим количеством позиций. Для того чтобы выгрузить eRFQ в Excel необходимо нажать Export/Import Response. ▶ RFQ: rfq\_15708 - Ценовой запрос №14 RFQ Details Messages (Unread 0) Settings Buyer Attachments (1) My Response User Rights My Response Summary Missing optional responses (3) No additional attachments 1. Technical Response 2. Commercial Response Optional prices not quoted (1) No additional attachments Total Price (excluding optional secti На следующей странице нажмите кнопку Download. ▶ RFQ: rfq\_15708 - Ценовой запрос №14 Running Edit Mode - Back to Response Help To Create & Import Your Response Select File to Import Choose File No file chosen 🖞 Import Excel 🛃 Downlo 6. Откройте скачанный файл в Excel. В верхней части файле будет Важно: в файле инструкция по формату полей: нельзя добавлять/удалять C D E F строки, столбцы, 1 1 NOTE: PLEASE DO NOT ADD OR REMOVE ANY WORKSHEETS, CEL листы или 2 RFQ Response Questionnaire for: rfq\_15708 редактировать 3 COLOUR LEGEND формулы. В 4 **Response Optional** противном случае 5 **Response Mandatory** файл не загрузится 6 Ignored During Import в систему SCM STAR 7 Questionnaire Information обратно. поля, выделенные сине-зленым цветом являются опциональными для заполнения в RFQ; поля, выделенные желтым цветом – обязательные для заполнения; серые поля не редактируются; поля без закраски (белые) содержат вопросы и комментарии к ним.

| 1.1       Odique sonpocus         1.1.1       Converting Description       Response Type       Response Guide       Response         1.1.1       Echn m       [SO 3001       Yes // Value       Select the applicable of the applicable of the appli                                                                                                    |
|----------------------------------------------------------------------------------------------------|
| Description         Response Guide         Response Guide         Response Guide           1.1.1         Ech.nin         ISO 901         Yes // Value         Select the applicable response from the dop dom manu on the bottom right of the response from the dop dom manu on the bottom right of the response bottom         Yes // Value         Select the applicable response from the dop dom manu on the bottom right of the response bottom and the bottom right of the response bottom and the bottom right of the response bottom right of the response                                                                                                    |
| Image: Comparison of the comparison of the compar |
| 1.1.2       Kasike singla       Hedisogumo subpars penesamise       Multi Choice Option       Kpacim       Option Selected         1.1.2       Kasike singla       Hedisogumo subpars penesamise       Multi Choice Option       Selected       Option Selected       Option Selected         1.1.3       Pelepancimicit       Selected       Toware       Option Selected       Option Selected       Ender Solar       Selected       Ender Solar       Option Selected       Ender Solar       Ender Solar                                                                                                    |
| Instrume     Count of Measurement     Count of Measurement     Count of Measurement       1.1.3     Pedepenc-micri     Yizasvire ton-3 sauux kinierion     Text     Enter plain text     OOO Posauus     Inst text Mich cloce ploin, as text of Mich cloce ploin, and the clinic on anne of the mark the clinic on anne of the diff down anne and the clinic on anne of the diff down anne and the clinic on anne of the unique of ploin Setted for the diff down anne and the clinic on anne of the unique of ploin Setted for the diff down anne and the diff down anne and the diff do                                                                                                    |
| 11.3     Pedepencence:     Yeasore ton-3 ваших илиентов     Text     Enter plain text       11.14     Apra occusion     ODO Posauura     mark the option as selected up of the seponse bound of the selected up of the seponse bound of the selected of the selected of                                                                                       |
| Isomasse     Indig Upton Sected from<br>Indig Upton Sected from<br>uptor Sector STAK SQ Subset Norwall       2     Commercial Envelope       2.1     Komsepveckce npegnoxeewe<br>Laoveema       2.1     Commercial Envelope       2.1     Zocoverna       2.1     200201024       2.1.2     200201024       2.1.3     200201024       1.4     Piece       2.1.4     200201024       1.5     Piece       2.1.4     200201024       1.1.5     Discour fried       1.1.2     200201024       1.1.2     Commercial Envelope       2.1.3     200201024       1.4     Piece       2.1.4     200201024       1.4     Piece       2.1.5     200201024       1.6     Description       2.1.4     200201024       1.4     Piece       2.1.4     200201024       1.4     Piece       2.1.5     200201025       1.6     Description       2.1.5     200201026       1.6     Vanime Generation       2.1.5     200200206       1.6     Vanime Generation       2.1.5     200200206       1.6     Vanime Generation       2.1.5     200200205                                                                                                    |
| Victorianity         Unit of Measurement         Quantity         Unit Price         T           1.1         2002001024         Levolage nosityen Ne1         Piece         20         30         600 r.           2.1.2         2002001024         Levolage nosityen Ne2         Piece         25         Response Guide         70           2.1.2         2002001024         Levolage nosityen Ne2         Piece         25         Response Guide         60         70         70         70         70         70         70         70         70         70         70         70         70         70         70         70         70         70         70         70         70         70         70         70         70         70         70         70         70         70         70         70         70         70         70         70         70         70         70         70         70         70         70         70         70         70         70         70         70         70         70         70         70         70         70         70         70         70         70         70         70         70         70         70         70         7                                                                                                    |
| Z         Commercial Liverope         T           2.1         Kossepveckce npegnokeme         T           2.1.1         200201000         Lenosan nosityun No1         Piece         20         30         600 r         r           2.1.2         200201024         Lenosan nosityun No1         Piece         20         30         600 r         r           1.1         200201024         Lenosan nosityun No1         Piece         20         30         600 r         r           2.1.2         200201024         Lenosan nosityun No1         Piece         25         Response Guide 00 r         600 r         r         600 r         7         7         7         7         7         7         7         7         7         7         7         7         7         7         7         7         7         7         7         7         7         7         7         7         7         7         7         7         7         7         7         7         7         7         7         7         7         7         7         7         7         7         7         7         7         7         7         7         7         7         7                                                                                                    |
| In Control Proceed         Description         Unit of Measurement         Quantity         Unit Price         Price         Pri                                                                                                    |
| 21.2         2002001024         Ценовая позиция №2         Piece         25         Reproduct Notation         00 r           21.3         2002001024         Ценовая позиция №2         Piece         25         Reproduct Notation         00 r           1.4         2002001024         Ценовая позиция №2         Piece         25         Reproduct Notation         00 r           1.4         2002001024         Ценовая позиция №2         Piece         45         Enter a numeric         50 r           2.1.4         200200200         Поставщик указнеет сюдку, а не цену         90         numeric characters         50 r           2.1.5         2002002036         Поставщик указнеет сюдку, а не цену         90         numeric characters         50 r           2.1.5         2002002036         Поставщик указнеет сюдку, а не цену         90         numeric characters         51 r           2.1.5         2002002036         Укажите цену в зависимости от количества         Piece         From 1 To 10         r         r           2.1.5         2002002036         Укажите цену в зависимости количества         Piece         >10 To 30         s         s           2.510 To 31         >30 To 45         2613         2613         2613         30 To 45         30 To 45                                                                                                    |
| Entransmit         Construction         Construction                                                                                                    |
| Etem Code         Description         Unit of Measurement         Quantity         Unit of Measurement         Provide         Provide                                                                                                    |
| 2 1.5         2002002036         Укажите цену в зависимости от количества         Piece         From 1 to 10         r           >10 To 30         >30 To 45         >30 To 45         2513                                                                                                    |
| Section Sub Total 2513                                                                                                    |
|                                                                                                    |
| После того изи вы законцили заполнать данный БХСЕГ файл                                                                                                    |
| После того как вы закончили заполнять данный EXCEL файл,<br>сохраните его на вашем компьютере.<br>Для загрузки ответа обратно в систему необходимо вернуться в<br>раздел Export/Import Response.                                                                                                    |
| После того как вы закончили заполнять данный EXCEL файл,<br>сохраните его на вашем компьютере.<br>Для загрузки ответа обратно в систему необходимо вернуться в<br>раздел Export/Import Response.<br>► Reduint (************************************                                                                                                    |
| После того как вы закончили заполнять данный EXCEL файл,<br>сохраните его на вашем компьютере.<br>Для загрузки ответа обратно в систему необходимо вернуться в<br>раздел Export/Import Response.                                                                                                    |
| После того как вы закончили заполнять данный EXCEL файл,<br>сохраните его на вашем компьютере.<br>Для загрузки ответа обратно в систему необходимо вернуться в<br>раздел Export/Import Response.                                                                                                    |
| После того как вы закончили заполнять данный EXCEL файл,<br>сохраните его на вашем компьютере.<br>Для загрузки ответа обратно в систему необходимо вернуться в<br>раздел Export/Import Response.<br>> RFQ: rfq_15708 - Ценовой запрос №14                                                                                                    |
| После того как вы закончили заполнять данный EXCEL файл,<br>сохраните его на вашем компьютере.<br>Для загрузки ответа обратно в систему необходимо вернуться в<br>раздел Export/Import Response.<br>► Back to Lett ••••••••••••••••••••••••••••••••••                                                                                                    |
| После того как вы закончили заполнять данный EXCEL файл,<br>сохраните его на вашем компьютере.<br>Для загрузки ответа обратно в систему необходимо вернуться в<br>раздел Export/Import Response.                                                                                                    |

| Последним шагом нажмите кнопку Import Excel.                                                                                                    |  |
|----------------------------------------------------------------------------------------------------|--|
| ▶ RFQ: rfq_15708 - Ценовой запрос №14                                                                                                    |  |
| Edit Mode                                                                                                    |  |
|                                                                                                    |  |
| Here Back to Response                                                                                                    |  |
|                                                                                                    |  |
| <ul> <li>This scheen allows you to download an excel spreadsheer containing the KHQ questofniate, not may use the spreadsheer to c<br/>the spreadsheet you should return to this screen and import the spreadsheet in order to populate the online questionnaire.</li> </ul> |  |
|                                                                                                    |  |
|                                                                                                    |  |
| Появится уведомление о том, что файл загружен успешно.                                                                                                    |  |
| Нажмите ОК.                                                                                                    |  |
| s2c.siemens.com says                                                                                                    |  |
| - Your response has been successfully imported.                                                                                                    |  |
| Note that if you provided responses in Conditional Sections that are not                                                                                                    |  |
| Please check your response carefully before submitting.                                                                                                    |  |
|                                                                                                    |  |
| ОК                                                                                                    |  |
|                                                                                                    |  |
| В случае ошибок, необходимо скачать формат загрузочного                                                                                                    |  |
| трочки, столоцы, формулы и проверить, что строчки, столоцы, формулы и листы не были изменены во время редактирования.                                                                                                    |  |
|                                                                                                    |  |
| Последним шагом сохраните ваши изменения, нажав Save                                                                                                    |  |
| Changes.                                                                                                    |  |
| ▶ RFQ: rfq_15708 - Ценовой запрос №14                                                                                                    |  |
| EDIT MODE: Imported changes need to be reviewed and saved                                                                                                    |  |
| Save changes X Undo All Changes                                                                                                    |  |
| My Response Summary                                                                                                    |  |
|                                                                                                    |  |
| Closed: To Be Evaluated.                                                                                                    |  |
|                                                                                                    |  |
| My RFQs                                                                                                    |  |
|                                                                                                    |  |
| Filter By:     All RFQs <ul> <li>Enter Filter (type to start search)</li> <li> </li></ul>                                                                                                    |  |
| RFQ Code RFQ Title Project Code RFQ Status RFQ Closing Date/Time -                                                                                                    |  |
| 1 rfq_15691 RFQ Basic Template pro_4296 III Running 18/05/2018 17:00                                                                                                    |  |
| 2 rfq_15708 Ценовой запрос №14 pro_4296 🚫 Closed: То Ве Evaluated 18/05/2018 10:20                                                                                                    |  |
| Total 2                                                                                                    |  |

## Общение с закупщиком через модуль Messages в eRFQ

| Описание шагов                                                                                                    | Заметки                        |
|----------------------------------------------------------------------------------------------------|--------------------------------|
| <ol> <li>Для того чтобы отправить сообщение закупщики в рамках<br/>конкретного ценового запроса необходимо зайти на вкладку<br/>Messages → Create Message. Далее нажмите Create.</li> </ol> |                                |
| 09:54 FEET - Further Eastern European Time 💿 Alexey Toropchin 🔮 Help ~ (                                                                                                    | <u>ل</u>                       |
| III Ie- Back to List                                                                                                    |                                |
| ■ RFQ: rfq_15708 - Ценовой запрос №14                                                                                                    |                                |
| RFQ Details Messages (Unread 0)                                                                                                    |                                |
| Create Message Received Messages Sent Messages Draft Messages                                                                                                    |                                |
| Create a new secure message in regards to this object                                                                                                    |                                |
| Enter Filter (type to start search)                                                                                                    |                                |
| O No Messages to display                                                                                                    |                                |
|                                                                                                    |                                |
| Заполните тему сообщения (Subject) и основное текстовое поле                                                                                                    |                                |
| (Message).                                                                                                    |                                |
| Загрузить приложение можно через кнопку Attachments.                                                                                                    |                                |
|                                                                                                    |                                |
| 09:54 FEET - Further Eastern European Time 🕜 Alexey Toropchin 🔞 Help -                                                                                                    | Важно: уведомления             |
| » RFQ: rfq_15708 - Ценовой запрос №14                                                                                                    | о новых сообщениях             |
| Send Message Save as Dratt X Cancel                                                                                                    | приходят на электронную почту. |
| Message                                                                                                    |                                |
| Subject Message<br>Bonoc asimumy Bonoc                                                                                                    |                                |
| Duripot dury (happy)                                                                                                    |                                |
|                                                                                                    |                                |
|                                                                                                    | -                              |
| Attachments Attachments                                                                                                    |                                |
| Attachment Name Attachment Description Comments on Attachment                                                                                                    |                                |
| O No Attachments                                                                                                    |                                |
| Recipient<br>1 Siemans                                                                                                    | _                              |
|                                                                                                    | 1                              |
| Отправьте сообщение, нажав на кнопку Send Message                                                                                                    |                                |
|                                                                                                    |                                |